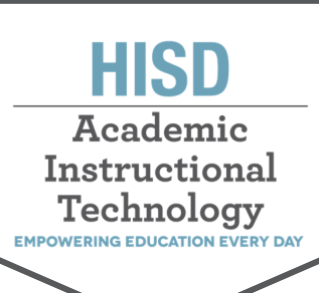

Unirse a las reuniones Teams de Microsoft como estudiante y padres

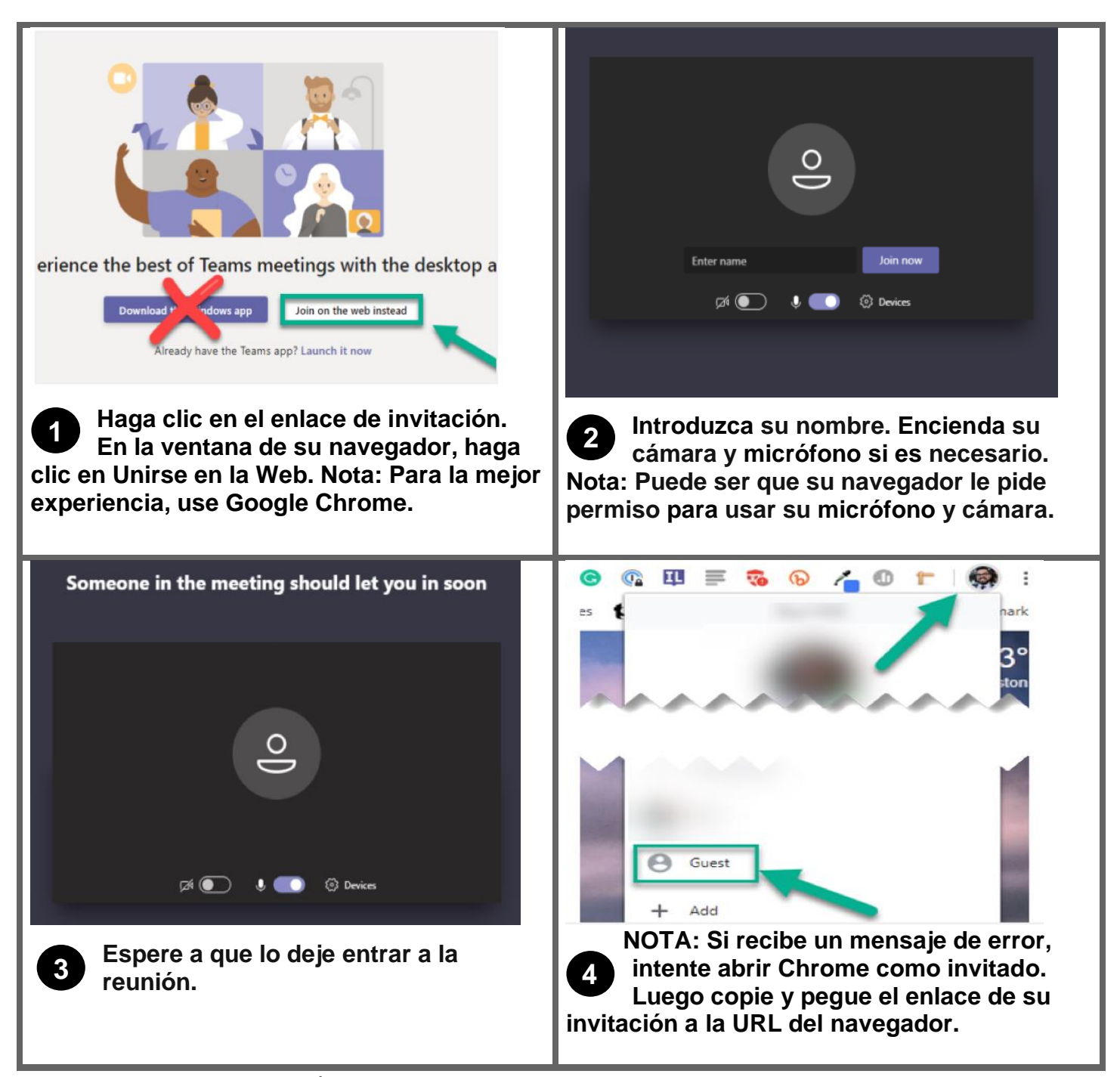

Creado por Academic instructional Tech | Jueves, 30 de jul. de 2020